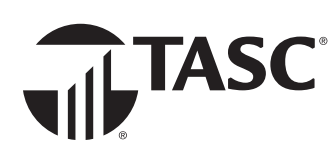

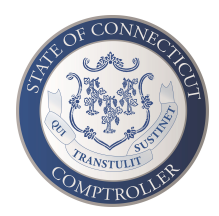

## Your new TASC Card<sup>®</sup> is coming soon!

We know you love your TASC Card—it's **smart, easy, and connected**. You or someone in your family probably uses it at least once a week. It might even occupy the top spot at the front of your wallet.

We love that you love your TASC Card, and soon, you're going to love it even more. When we update to our **new card processing platform**, you'll get access to innovative new features through your TASC Card, plus all the same great functionality you rely on today.

But first, we'll need to replace the card you have now with a new TASC Card, even if you just got one recently. And we want to make sure we mail your new card to the right place with no delay in you receiving it. So please, take a minute to **verify your address** on file.

## **STEP 1: Verify your address**

- 1 Sign into your account at **cttasc.com** or open the **TASC mobile app**.
- 2 From the menu, go to Settings > Profile to find and verify your address.

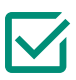

If it's correct, you're all set!

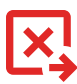

If it's not correct, go to STEP 2 >

## STEP 2: Make changes (if necessary)

- Select the 
  icon next to your address to make changes.
- 2 Save/submit your changes.
- **3** Update your address with your agency/HR.

**NEXT:** Watch for an email from TASC with more information about when your new card(s) will be mailed.

Address updates must be completed by APRIL 19, 2024

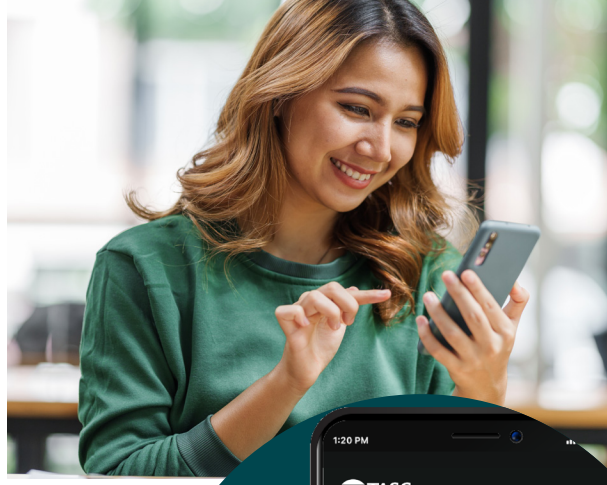

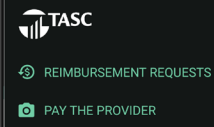

- \$ MYCASH
- SETTINGS
  - Profile
  - Bank accounts
- Sign in & security
- Dependents
- Notifications
- SIGN OUT

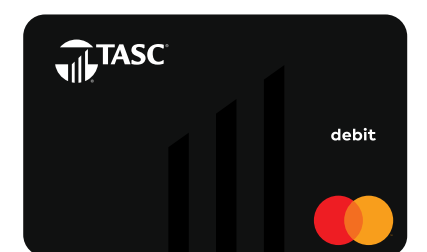

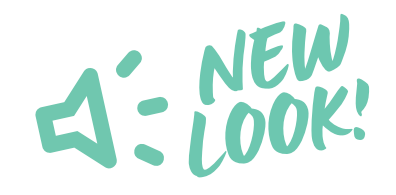

» With this update, we are replacing all TASC Cards issued for your account. (Think spouses & dependents.)

**Questions?** Ask your employer or contact your Plan Administrator. Total Administration Services Corporation • cttasc.com • 1-888-698-1429

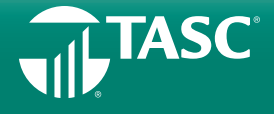